# Search for An Invoice (Quick & Refined)

#### Quick Search:

- 1. From the **Home** tab, select **Invoices** in the Document type to search.
- 2. Select **Georgia-Pacific** from the Customer dropdown menu.
- 3. Enter **Document #**, if known. Select **Date Range**, up to 90 days for invoices, and click **Search**.

**Refined Search**: allows a refined search of invoices within up to 90 days.

- A. Open Search Filters from Outbox > Invoices.
- B. Enter the criteria to build the desired search filter.
- C. Click Search.

Best practice is to utilize the "Exact Match" when searching via Invoice Number.

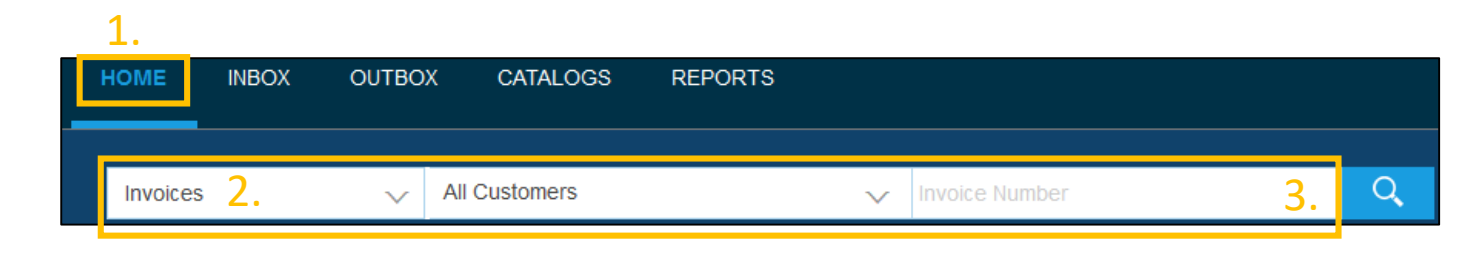

| HOME                | INBOX    | OUTBOX      | CATALOGS     | REPORTS |  |  |  |
|---------------------|----------|-------------|--------------|---------|--|--|--|
| Invoices            | Order Co | nfirmations | Ship Notices | Drafts  |  |  |  |
| Invoices            |          |             |              |         |  |  |  |
| ► Search Filters A. |          |             |              |         |  |  |  |

| Invoices                          |                                  |              |                          |                                                          |
|-----------------------------------|----------------------------------|--------------|--------------------------|----------------------------------------------------------|
| <ul> <li>Search Filter</li> </ul> | s <mark>B</mark> .               |              |                          |                                                          |
| Customer:                         | All Customers                    | $\checkmark$ | Min. Amount:             |                                                          |
| Invoice Number:                   |                                  | (i)          | Max. Amount:             |                                                          |
|                                   | Partial number      Exact number |              | External Invoice Number: |                                                          |
| Order Number:                     |                                  | (i)          | Status:                  | All                                                      |
| Date Range:                       | Last 24 hours 🗸                  |              |                          | Show Only Invoices Submitted from the Customer's System. |
| Supplier Reference:               | 17 Apr 2016 - 17 Apr 2016        | (i)          |                          | Show only Invoices with Invoice Addendums.               |
|                                   |                                  |              | Number of Resu           | ults 100 V Search Reset                                  |

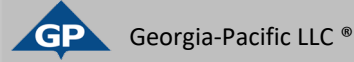

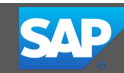

# Check Invoice Status Routing Status To Your Customer

#### **Check Status:**

- If you configured your Invoice Notifications as noted in earlier slides, you will receive emails regarding invoice status.
- You can also check invoice status from the Outbox by selecting the invoice link.

#### **Routing Status:**

- Reflects the status of the transmission of the invoice to Georgia-Pacific via the Ariba Network.
  - **Obsoleted**: You cancelled the invoice.
  - Failed: Invoice failed Georgia-Pacific invoicing rules. Georgia-Pacific will not receive this invoice.
  - **Queued**: Ariba Network received the invoice but has not processed it.
  - **Sent**: Ariba Network sent the invoice to a queue. The invoice is awaiting pickup by the customer.
  - Acknowledged: Georgia-Pacific invoicing application has acknowledged the receipt of the invoice.

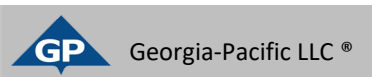

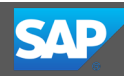

# Check Invoice Status

### **Review Invoice Status With Your Customer**

#### **Invoice Status:**

Reflects the status of Georgia-Pacific's action on the Invoice.

- Sent: The invoice is sent to the Georgia-Pacific but they have not yet verified the invoice against purchase orders and receipts.
- **Cancelled**: Georgia-Pacific approved the invoice cancellation.
- Paid: Georgia-Pacific paid the invoice or is in the process of issuing payment. Only if Georgia-Pacific uses invoices to trigger payment.
- **Approved**: Georgia-Pacific has verified the invoice against the purchase orders and receipts and approved it for payment.
- Rejected: Georgia-Pacific has rejected the invoice or the invoice failed validation by the Ariba Network. If Georgia-Pacific accepts invoices or approves it for payment, invoice status updated to Sent (invoice accepted) or Approved (invoice approved for payment).
- **Pending Approval**: The invoice is on hold until Georgia-Pacific has approved the auto-generated service sheet.

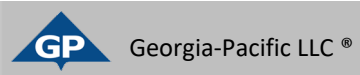

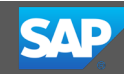

## Supplier Actions Guide Based on Invoice Status If you need assistance after viewing the status of your invoice, please reach out to your Buyer

| Invoice Status   | Definition                                                                                                    | Action                                                                                                    | Point of Contact |
|------------------|----------------------------------------------------------------------------------------------------|----------------------------------------------------------------------------------------------------|------------------|
| Sent             | The invoice is in Georgia-Pacific's system                                                                                                    | Wait for Georgia-Pacific to process the invoice. For any questions, contact your Buyer                                                                                                    | Buyer            |
| Approved         | Georgia-Pacific has approved the invoice for payment                                                                                                    | Wait for Georgia-Pacific to process the invoice. For any questions, contact your Buyer                                                                                                    | Buyer            |
| Paid             | Georgia-Pacific has indicated that the invoice is paid or in the process of being paid. This does not necessarily mean that the payment has cleared the Supplier's account. | If payment has not arrived, wait for it to come through. Payments<br>can take up to 7 days from transaction date for Check and up to 4<br>days from transaction date for EFT. If necessary contact your Buyer | Buyer            |
| Rejected         | The invoice has failed validation on Ariba Network or Georgia-<br>Pacific has rejected the invoice                                                                          | Contact your buyer to understand why the invoice was rejected before re-sending. For any questions, contact your Buyer                                                                                        | Buyer            |
| Canceled         | Supplier has canceled the invoice                                                                                                    | If necessary, re-send the invoice. If the invoice no longer needs to pay, no action necessary. For any questions, contact your Buyer                                                                          | Buyer            |
| Pending Approval | The invoice is on hold until Georgia-Pacific has approved the auto-<br>generated service sheet                                                                              | Wait for Georgia-Pacific to process the invoice. For any questions, contact your Buyer                                                                                                    | Buyer            |

For any issues / questions about invoices that your Buyer cannot resolve, please contact AP Customer Service at <u>apservice@gapac.com</u>; for any questions regarding Supplier Enablement, please reach out to the Supplier Enablement Team at <u>GP Supplier Enablement@gapac.com</u>

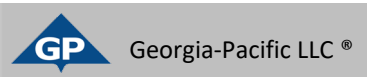

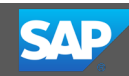